## PORTALE SCP – GUIDA ALLA REGISTRAZIONE DEL NUCLEO FAMILIARE

Prima di poter accedere alla parte riservata mediante il login, va effettuata la registrazione compilando i campi indicati:

|        | 💄 Login                       | <b>≗</b> + R      | egistrati |
|--------|-------------------------------|-------------------|-----------|
| :0:    | Cognome                       |                   |           |
| *      | Nome                          |                   |           |
| L      | Codice Fiscale                |                   |           |
| $\geq$ | E-mail                        |                   |           |
|        | Accetto i termini e le condiz | zioni di utilizzo |           |
|        | Hai già un account?           | Log In            | CHIUDI    |

Una volta inserite le informazioni richieste occorre spuntare l'accettazione dei termini e condizioni di utilizzo e richiedere il codice di validazione ("Validate Code") che sarà spedito alla mail indicata.

Questo codice di validazione, detto anche ODC nella mail in arrivo, dovrà essere inserito nel campo previsto. L'ODC ha la durata di 1 giorno, per cui suggeriamo di scriverlo ed inserirlo nelle successive richieste se la registrazione viene completata nell'arco della giornata.

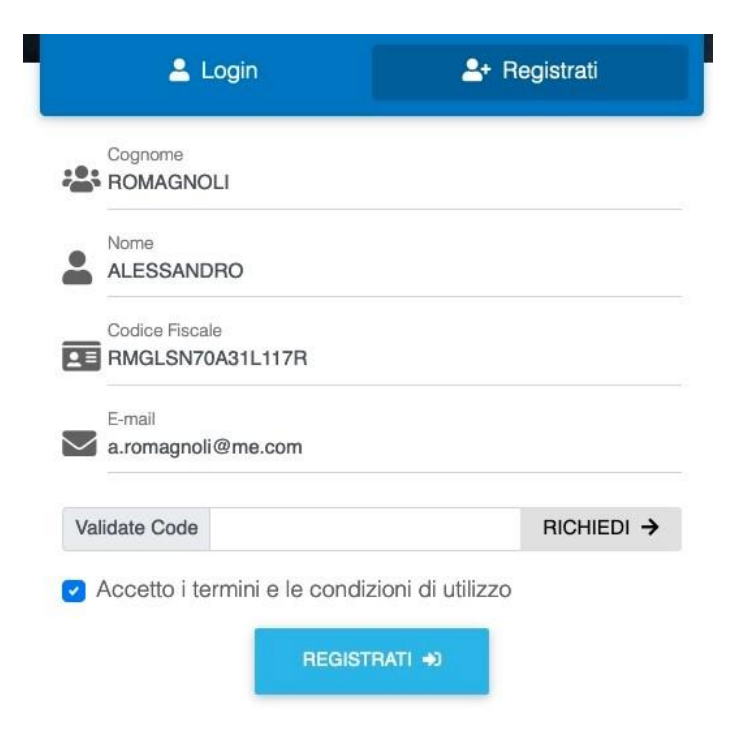

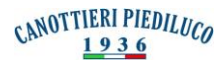

Una volta inserito l'ODC e cliccato su "Registrati", sarà spedita una mail all'indirizzo indicato.

La mail arriverà dall'indirizzo <u>support@canottieripiediluco.it</u> e conterrà un testo quale quello sotto riportato:

Completa la resistrazione:

Utente: **RMGLSN70A31L117R** Password: **171834476** Stato: **Attesa** Richiesta del: **04/05/2021** 

Accedi al portale utilizzando le credenziali sopra riportate completando il form ed allegando fotocopia documento d'indentità valido poi attendere risposta con comunicazione attivazione del servizio

in caso di mancata risposta in 7 giorni contattare support@canottieripiediluco.it

A questo punto si torna nel portale della Canottieri, si clicca su login e si inseriscono le credenziali inviate via mail insieme al One Day Code ODC precedentemente registrato (nel caso non si fosse registrato si chiede nuovamente e arriverà alla mail indicata).

| <b>±</b> L    | ogin            | 2               | Registrati |
|---------------|-----------------|-----------------|------------|
| BMGLSN70      | A31L117R        |                 |            |
| Password      |                 |                 |            |
| Accetto i ter | mini e le condi | zioni di utiliz | zo         |
| One Day Code  | 377115368       |                 | RICHIEDI → |
|               | LOG             | IN +D           |            |

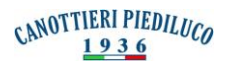

Entrando con quelle credenziali si aprirà un form da compilare, contenente le informazioni a cui poi saranno indirizzate le comunicazioni ufficiali (indirizzo, mail, telefono, pec):

|                                                                    |                                                                                                    | Utente: RMGLSN70A3                                                                                           | 31L117 |
|--------------------------------------------------------------------|----------------------------------------------------------------------------------------------------|----------------------------------------------------------------------------------------------------|--------|
| poter proseguire vanno compila<br>attivazione dell'account. Con la | tti tutti i campi. Se non si dispone di una pec, ribadire la case<br>richiesta di attivazione dell'account si accettano tutti i termini | Ila di posta ordinaria. Le informazioni fornite verrano controllate prima<br>i e le condizioni del servizio. |        |
| COMPILA FORM RICHIESTA                                             | DI REGISTRAZIONE                                                                                                    |                                                                                                    |        |
| Codice fiscale                                                     | Utente                                                                                                    |                                                                                                    |        |
| RMGLSN70A31L117R                                                   | ROMAGNOLI ALESSANDRO                                                                                                    |                                                                                                    |        |
| Città                                                              | Via                                                                                                    | Civico                                                                                                    |        |
| Telefono                                                           | E-mail non certificata                                                                                                    | PEC                                                                                                    |        |
|                                                                    | a.romagnoli@effige.eu                                                                                                    |                                                                                                    |        |
|                                                                    |                                                                                                    | CONFER                                                                                                    | MA     |

Una volta caricato il documento d'identità valido, si trasmette la richiesta di registrazione:

| ALLEGA DOCUMENTO IDENTITA' IN CORSO DI VALIDITA'                                                                                                    |       |
|----------------------------------------------------------------------------------------------------|-------|
| + ALLEGA PATENTE_F PDF(SIZE: 548382)                                                                                                    |       |
|                                                                                                    |       |
| Una volta allegata la documentazione richiesta, inviare al portale ed attendere l'attivazione dell'account, che verrà eseguita dopo la verifica di completezza documentazione. L'attivazione verrà notificata tramite mail, nel frattempo NON sarà possibile eseguire operazioni sul portale. | della |
| TRASMETTI RICHIESTA REGISTRAZIONE                                                                                                    | 1     |

Inviata la richiesta di registrazione arriverà alla mail un messaggio tipo quello sotto:

Conferma invio richiesta registrazione:

\_\_\_\_\_

Data: 04/05/2021 Richiedente: ROMAGNOLI ALESSANDRO C.F.: RMGLSN70A31L117R

Da questo momento saranno svolti manualmente i controlli sulla coerenza tra i dati trasmessi e la documentazione caricata. Al termine positivo dei controlli l'utente passerà dallo stato di "Attesa" allo stato di "ATTIVO", ricevendo una mail come quella sotto riportata:

Comunicazione attivazione account accesso al portale Società Canottieti Piediluco:

Utente: **ROMAGNOLI ALESSANDRO** UserID: **RMGLSN70A31L117R** Stato: **Attivo** 

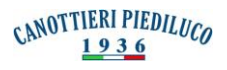

Quando l'utente è Attivo potrà tornare nel login, inserire le credenziali ricevute via mail in precedenza e riportare le informazioni richieste nella propria area personale (composizione del proprio nucleo familiare, modalità di pagamento) verificando la quota annuale dovuta: **NOTA: dato che saranno da inserire i codici fiscali di ogni componente della famiglia, suggeriamo di tenerli a portata di mano.** 

È anche presente la possibilità di inserire allegati (es: ricevute pagamenti, liberatorie).

| Cognome                                                            |                                                                   | Nome                                                                                                    |          |
|--------------------------------------------------------------------|-------------------------------------------------------------------|----------------------------------------------------------------------------------------------------|----------|
| ROMAGNOLI                                                          |                                                                   | ALESSANDRO                                                                                                    |          |
| Città                                                              |                                                                   | Via                                                                                                    | Civico   |
| TERNI                                                              |                                                                   | XX SETTEMBRE                                                                                                    | 89A      |
| Telefono                                                           | P                                                                 | EC                                                                                                    |          |
| 3473562001 effige@pe                                               |                                                                   | ffige@pec.effige.eu                                                                                                    |          |
| + ALLEGA                                                           |                                                                   |                                                                                                    |          |
|                                                                    |                                                                   |                                                                                                    | ACCIORNI |
|                                                                    |                                                                   |                                                                                                    | AGGIORNA |
|                                                                    |                                                                   |                                                                                                    |          |
|                                                                    |                                                                   |                                                                                                    |          |
|                                                                    |                                                                   |                                                                                                    |          |
| Nucl                                                               | 00                                                                | Pagamento                                                                                                    |          |
| Nucl                                                               | eo                                                                | Pagamento                                                                                                    |          |
| Nucl                                                               | eo                                                                | Pagamento                                                                                                    |          |
| Nucl                                                               | eo                                                                | Pagamento                                                                                                    |          |
| Nucl                                                               | eo                                                                | Pagamento                                                                                                    |          |
| Nucl                                                               | eo                                                                | Pagamento                                                                                                    |          |
| Nucl<br>₽<br>€ 850                                                 | eo<br>.00                                                         | Pagamento<br>Pagamento<br>RID                                                                                                    |          |
| Nucl<br>€ 850                                                      | eo<br>,00                                                         | Pagamento<br>Constant<br>Constant<br>Const |          |
| Nucl<br>€ 850<br>Definisci i compo                                 | eo<br>),00<br>onenti del tuo                                      | Pagamento<br>©<br>RID<br>Definisci la modalità da                                                                                                    |          |
| Nucl                                                               | eo<br>,000<br>ponenti del tuo<br>la quota per il                  | Pagamento<br>Constante<br>RID<br>Definisci la modalità da<br>utilizzare per il pagamento della                                                                                                    |          |
| Nucl<br>€ 850<br>Definisci i compo<br>nucleo e verifca<br>prossimo | eo<br>,000<br>,000<br>ponenti del tuo<br>la quota per il<br>anno. | Pagamento<br>Pagamento<br>RID<br>Definisci la modalità da<br>utilizzare per il pagamento della<br>quota accociativa.                                                                                                    |          |

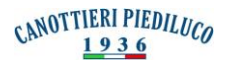

Inserendo i componenti del nucleo familiare e specificando se, nel caso dei figli, sono a carico o meno, verrà definita la quota annuale in funzione del regolamento vigente.

|                     |                                           | Show 10 • entri          | ies           |                        | Search:  |         |   |
|---------------------|-------------------------------------------|--------------------------|---------------|------------------------|----------|---------|---|
|                     |                                           |                          | Cognomo       | Nomo CE                | Autonomo |         |   |
|                     |                                           | No data available in tab | ble           | Nome Cr                | Autonomo |         |   |
|                     |                                           |                          |               | € 850,00               | Previous | Next    |   |
| G FIG               | GLIO                                      |                          |               |                        |          |         |   |
| O FIC               | GLIO<br>0 ¢ entries                       | Cognome                  | Nome          | CE                     |          | Search: |   |
| • FIC<br>W 1        | GLIO<br>0 ♦ entries<br>Tipo<br>Convivente | CalDARELLI               | Nome<br>KATIA | CF<br>CLDKTA78P43F844T | A        | Search: | e |
| O Fic<br>how 1<br>↑ | GLIO<br>0                                 | Cognome<br>CALDARELLI    | Nome          | CF<br>CLDKTA78P43F844T | A        | Search: |   |

Nella casella sotto riportata andrà spuntato il pallino se si vuole che il componente del nucleo familiare abbia accesso al Circolo; a quel punto la cifra della quota annuale dovuta sarà aggiornata automaticamente dal sistema.

| F             | Autonomo |   |
|---------------|----------|---|
| (TA78P43F844T |          | 0 |
| GRT14S46L117C | a carico | 0 |

Infine vanno specificate le modalità di pagamento, scegliendo tra quelle previste da regolamento; in caso di RID, inserire l'Iban.

|                     | Modalità di pagamento | ×        |
|---------------------|-----------------------|----------|
| Rate Tipo pagamento | IBAN                  |          |
|                     |                       | AGGIORNA |